# Petunjuk Penggunaan

## Fitur Perubahan Jadwal Perkuliahan di SIA Sekretariat

Mulai Semester Genap Tahun Akademik 2019/2020, program studi dapat melakukan perubahan jadwal perkuliahan secara mandiri. Langkah-langkahnya adalah:

1. Pilih Menu BAA → Perubahan Jadwal Prodi

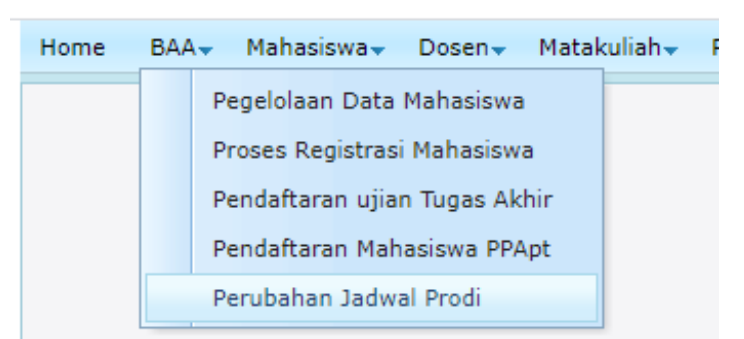

#### 2. Menu Perubahan Jadwal Prodi

| Ubah Jadwal Prodi |                               |                  |            |              |         |         |  |  |  |  |
|-------------------|-------------------------------|------------------|------------|--------------|---------|---------|--|--|--|--|
| Data Prodi        |                               |                  |            |              |         |         |  |  |  |  |
| Tahun Akademik    |                               | 2019 Gasal       |            |              |         |         |  |  |  |  |
| Prodi             |                               | Sastra Indonesia |            |              |         |         |  |  |  |  |
| Matakuliah        | ı                             | [ENTER]          | [ENTER]    |              |         |         |  |  |  |  |
| Kelas             |                               | <b>v</b> Dosen : |            |              |         |         |  |  |  |  |
|                   |                               |                  |            | Jadwal Lama  |         |         |  |  |  |  |
|                   |                               | I                | II         | III          | IV      | V       |  |  |  |  |
|                   | Hari                          |                  | •••••      |              |         |         |  |  |  |  |
|                   | Jam                           | s/d              | s/d        | s/d          | s/d     | s/d     |  |  |  |  |
|                   | Ruang                         |                  |            |              |         |         |  |  |  |  |
|                   |                               |                  |            | Jadwal Baru  |         |         |  |  |  |  |
|                   |                               | I                | II         | III          | IV      | V       |  |  |  |  |
| Hari<br>Jam       |                               | <b>•</b>         | <b>T</b>   | <b>•</b>     | <b></b> |         |  |  |  |  |
|                   |                               | ▼ s/d ▼          | 🔽 s/d 🔽    | 🔹 s/d 💌      | 🔽 s/d 🔽 | 🔹 s/d 🔍 |  |  |  |  |
|                   |                               |                  | Cek Jadwal | Simpan Batal |         |         |  |  |  |  |
|                   |                               |                  |            | Keterangan   |         |         |  |  |  |  |
| No                | Pesan                         |                  |            |              |         |         |  |  |  |  |
|                   |                               |                  |            |              |         |         |  |  |  |  |
|                   |                               |                  |            |              |         |         |  |  |  |  |
|                   |                               |                  |            |              |         |         |  |  |  |  |
|                   |                               |                  |            |              |         |         |  |  |  |  |
| 4                 |                               |                  |            |              |         |         |  |  |  |  |
|                   | Format File PDF V Cetak Evnet |                  |            |              |         |         |  |  |  |  |
|                   |                               |                  |            |              |         |         |  |  |  |  |

#### 3. Langkah-langkah yang harus dilakukan:

 a. Lakukan pencarian matakuliah berdasarkan kode mata kuliah, kemudian klik [ENTER], sehingga daftar mata kuliah muncul dalam pilihan matakuliah.
 Contoh:

| Tahun Akademik | 2019 Gasal       |  |  |  |
|----------------|------------------|--|--|--|
| Prodi          | Sastra Indonesia |  |  |  |
| Matakuliah     | 01 [ENTER]       |  |  |  |
| Kelas          | v Dosen :        |  |  |  |

- Masukkan karakter **01**, kemudian klik **[ENTER]**
- Daftar matakuliah yang kode matakuliahnya mengandung karakter '01' akan muncul dalam pilihan.

| 01 [ENTER]                | ×                                                                     |
|---------------------------|-----------------------------------------------------------------------|
| <ul> <li>Dosen</li> </ul> | [IBUD 101] Tradisi Lisan Indonesia                                    |
| Dosen                     | [ISAS 101] Prosa Indonesia                                            |
|                           | [JURN 101] Pengantar Jurnalistik                                      |
|                           | [LING 101] Fonologi Bahasa Indonesia                                  |
| T                         | [LSBI 101] Pengantar Ilmu Bahasa, Sastra, dan Budaya                  |
| 1                         | [PPKM 101] Pendampingan Pengembangan Kepribadian dan Metode Belajar 1 |
|                           | [STDL 101] Kuliah Kerja Nyata                                         |

#### b. Pilih salah satu matakuliah.

Contoh: IBUD 101 Tradisi Lisan Indonesia

#### c. Pilih Kelas Matakuliah

| Matakuliah |          | [ENTER] [IBUD 101] Tradisi Lisan Indonesia | Ψ.          |
|------------|----------|--------------------------------------------|-------------|
| Kelas      | <b>•</b> | Dosen :                                    |             |
|            | B        |                                            | Jadwal Lama |

Contoh: kelas A

Sehingga akan muncul data jadwal matakuliah IBUD 101 Tradisi Lisan Indonesia (Kelas

| A)    |                 |  |  |  |  |
|-------|-----------------|--|--|--|--|
|       | I               |  |  |  |  |
| Hari  | Senin           |  |  |  |  |
| Jam   | 07:00 s/d 08:50 |  |  |  |  |
| Ruang | S.304           |  |  |  |  |

### d. Masukkan data jadwal baru

Contoh:

|       | I                   |
|-------|---------------------|
| Hari  | Senin               |
| Jam   | 07:00 s/d 08:50     |
| Ruang | S.304               |
|       |                     |
|       | I                   |
| Hari  | Selasa 💌            |
| Jam   | 07:00 🔻 s/d 08:50 💌 |
|       |                     |

|       | I                       | II      | III     | IV      | V        |  |  |  |  |
|-------|-------------------------|---------|---------|---------|----------|--|--|--|--|
| Hari  | Senin                   |         |         |         |          |  |  |  |  |
| Jam   | 07:00 s/d 08:50         | s/d     | s/d     | s/d     | s/d      |  |  |  |  |
| Ruang | S.304                   |         |         |         |          |  |  |  |  |
|       | Jadwal Baru             |         |         |         |          |  |  |  |  |
|       | I                       | II      | III     | IV      | V        |  |  |  |  |
| Hari  | Selasa 💌                | ×       |         | <b></b> | <b>•</b> |  |  |  |  |
| Jam   | 07:00 × s/d 08:50 ×     | ▼ s/d ▼ | 💌 s/d 💌 | 💌 s/d 💌 | 🔽 s/d 💽  |  |  |  |  |
|       | Cek Jadwal Simpan Batal |         |         |         |          |  |  |  |  |

- e. Klik tombol <u>Cek Jadwal</u>, untuk melakukan pengecekan jadwal mahasiswa yang tabrakan dengan jadwal matakuliah yang lain.
  - Jika tidak terjadi tabrakan jadwal muncul informasi:

| Peringatan                      | ĸ |
|---------------------------------|---|
| 🕡 TIDAK Terjadi Tabrakan JADWAL |   |
| ОК                              | _ |

- Jika terjadi tabrakan jadwal, akan muncul informasi tabrakan jadwal, dan data mahasiswa yang tabrakan dengan matakuliah tertentu.

| Per                     | Peringatan                                                                                                    |              |             |    |        |            |             |       |   |
|-------------------------|----------------------------------------------------------------------------------------------------|--------------|-------------|----|--------|------------|-------------|-------|---|
| Terjadi Tabrakan JADWAL |                                                                                                    |              |             |    |        |            |             |       |   |
|                         | ОК                                                                                                    |              |             |    |        |            |             |       |   |
|                         |                                                                                                    |              |             |    |        |            |             |       |   |
|                         |                                                                                                    | I            |             |    | II     |            | III         |       |   |
|                         | Hari Senin                                                                                                    |              |             |    |        |            |             |       |   |
|                         | Jam                                                                                                    | 07:00 s/d 08 | :50         |    | s/d    |            | s/d         |       |   |
|                         | Ruang                                                                                                    | S.304        |             |    |        |            |             |       |   |
|                         |                                                                                                    |              |             |    |        |            | Jadwal Baru |       |   |
|                         |                                                                                                    | I            |             |    | II III |            |             |       |   |
|                         | Hari                                                                                                    | Selasa       | *           |    |        | -          |             |       |   |
|                         | Jam                                                                                                    | 07:00        | ▼ s/d 08:50 | Ψ. | ▼ s/d  | •          | <b></b>     | s/d   | - |
|                         |                                                                                                    |              |             |    |        | Cek Jadwal | Simpan      | Batal |   |
|                         |                                                                                                    |              |             |    |        |            | Keterangan  |       |   |
| No                      | Pesan                                                                                                    |              |             |    |        |            |             |       |   |
| 1                       | Jadwal Mhs NIM : 161324013 Tabrakan dengan Jadwal EKOT113 kelas A (Jadwal I, Hari :Selasa jam : 07:00 08:50 ) |              |             |    |        |            |             |       |   |
| 2                       | Jadwal Mhs NIM : 161324049 Tabrakan dengan Jadwal EKOT113 kelas A (Jadwal I, Hari :Selasa jam : 07:00 08:50 ) |              |             |    |        |            |             |       |   |

- f. Klik tombol **Simpan** untuk menyimpan perubahan jadwal.
- g. Klik tombol Batal untuk membersihkan menu.